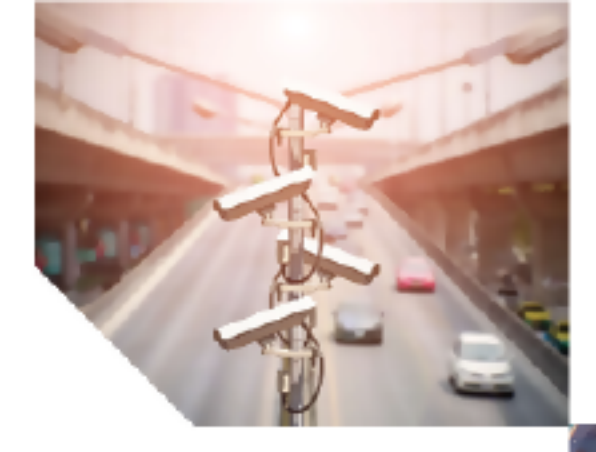

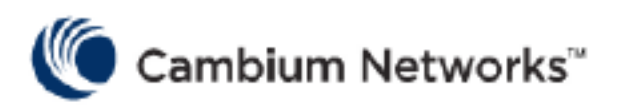

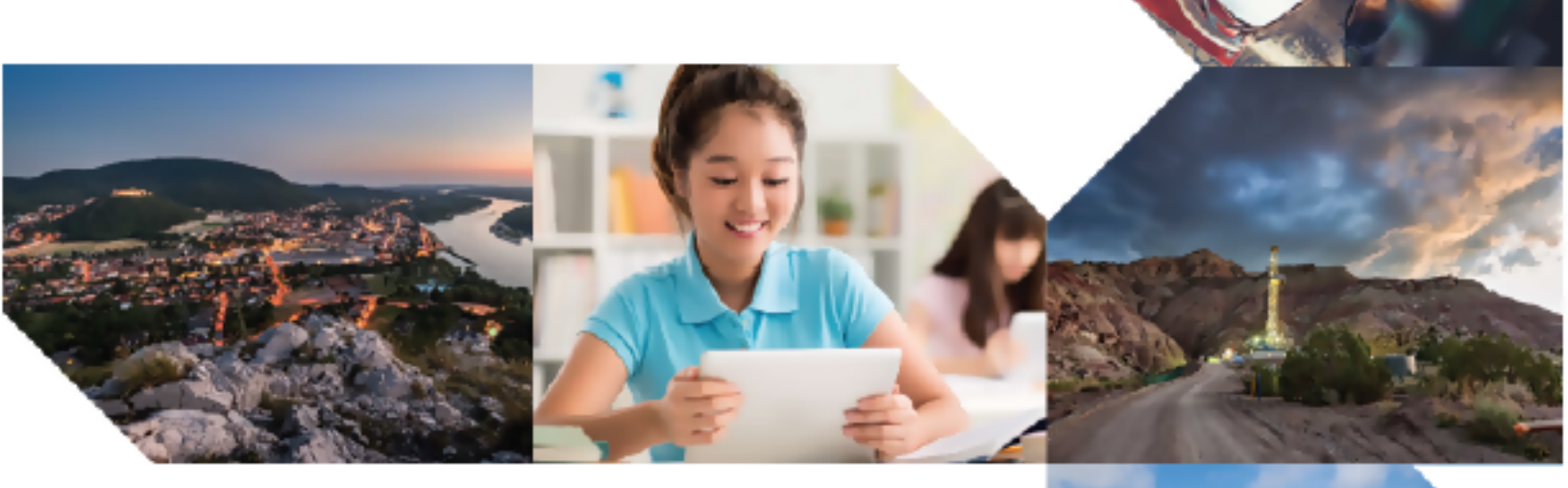

## MULTI-DWELLING UNIT DEPLOYMENT GUIDE

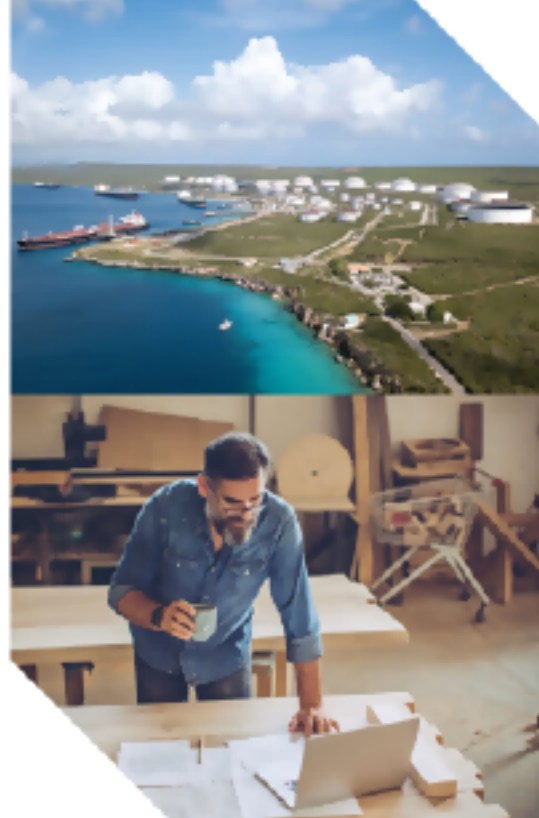

#### **Reservation of Rights**

Cambium reserves the right to make changes to any products described herein to improve reliability, function, or design, and reserves the right to revise this document and to make changes from time to time in content hereof with no obligation to notify any person of revisions or changes. Cambium recommends reviewing the Cambium Networks website for the latest changes and updates to products. Cambium does not assume any liability arising out of the application or use of any product, software, or circuit described herein; neither does it convey license under its patent rights or the rights of others. It is possible that this publication may contain references to, or information about Cambium products (machines and programs), programming, or services that are not announced in your country. Such references or information must not be construed to mean that Cambium intends to announce such Cambium products, programming, or services in your country.

#### Copyrights

This document, Cambium products, and 3<sup>rd</sup> Party software products described in this document may include or describe copyrighted Cambium and other 3<sup>rd</sup> Party supplied computer programs stored in semiconductor memories or other media. Laws in the United States and other countries preserve for Cambium, its licensors, and other 3<sup>rd</sup> Party supplied software certain exclusive rights for copyrighted material, including the exclusive right to copy, reproduce in any form, distribute and make derivative works of the copyrighted material. Accordingly, any copyrighted material of Cambium, its licensors, or the 3<sup>rd</sup> Party software supplied material contained in the Cambium products described in this document may not be copied, reproduced, reverse engineered, distributed, merged or modified in any manner without the express written permission of Cambium. Furthermore, the purchase of Cambium products shall not be deemed to grant either directly or by implication, estoppel, or otherwise, any license under the copyrights, patents or patent applications of Cambium or other 3<sup>rd</sup> Party supplied software, except for the normal non-exclusive, royalty free license to use that arises by operation of law in the sale of a product.

#### Restrictions

Software and documentation are copyrighted materials. Making unauthorized copies is prohibited by law. No part of the software or documentation may be reproduced, transmitted, transcribed, stored in a retrieval system, or translated into any language or computer language, in any form or by any means, without prior written permission of Cambium.

#### License Agreements

The software described in this document is the property of Cambium and its licensors. It is furnished by express license agreement only and may be used only in accordance with the terms of such an agreement.

#### **High Risk Materials**

Cambium and its supplier(s) specifically disclaim any express or implied warranty of fitness for any highrisk activities or uses of its products including, but not limited to, the operation of nuclear facilities, aircraft navigation or aircraft communication systems, air traffic control, life support, or weapons systems ("High Risk Use").

This product is not restricted in the EU. Any High Risk is unauthorized, is made at your own risk and you shall be responsible for any and all losses, damage or claims arising out of any High-Risk Use.

© 2023 Cambium Networks Limited. All rights reserved

## Contents

| Contents                                          | 3    |
|---------------------------------------------------|------|
| Introduction                                      | 5    |
| Planning and Pre-Configuration                    | 6    |
| Locations                                         | 6    |
| Residents                                         | 6    |
| Accessibility                                     | 6    |
| Security                                          | 7    |
| Guests                                            | 7    |
| Building and Construction Materials               | 7    |
| Challenges                                        | 7    |
| Best Practices/Design Recommendations             | 8    |
| AP Selection                                      | 8    |
| AP Mounting Location Precautions                  | 8    |
| AP Orientation                                    | 8    |
| Configuration Best Practices- WLANs and AP Groups | 9    |
| WLAN Configuration                                | 9    |
| AP Group Configuration                            | 9    |
| Radio configuration (General settings)            | 9    |
| 2.4GHz Radio                                      | 10   |
| 5GHz Radio                                        | 13   |
| 6GHz Radio                                        | 17   |
| Validation                                        | 20   |
| User-Defined Overrides                            | 21   |
| ePSKs                                             | .24  |
| General benefits of ePSKs                         | . 24 |
| Dynamic VLAN's                                    | . 24 |
| ePSK Creation / Configuration                     | 24   |
| Import/Export and Delete                          | 26   |

| AAA Vendors already integrated                                                  | 27 |
|---------------------------------------------------------------------------------|----|
| ePSK Configuration                                                              |    |
| cnMaestro Configuration - Proxy through controller                              |    |
| Personal Wi-Fi Network                                                          |    |
| Benefits of Personal Wi-Fi Network                                              |    |
| Personal Wi-Fi Network configuration                                            |    |
| Troubleshooting                                                                 |    |
| Show Commands                                                                   |    |
| Enable debug logging from AP CLI – to view the ePSK cache entries on the system | 31 |
| Remote debugging from cnMaestro                                                 | 31 |
| Debugging                                                                       | 32 |
| Summary                                                                         | 33 |
| Cambium Networks                                                                | 34 |

## Introduction

Multi-dwelling units (MDUs) include apartments, condominiums, assisted living facilities, dormitories, hotels/motels, multi-floor buildings, and any other environment where multiple separate housing or residential units are contained within one building or multiple buildings within a complex of buildings.

High-performing Wi-Fi with easy access is expected by the residents and must be provided as an amenity for complexes to compete. MDUs vary in type and size, and there are some variations in best practices between the different MDU types, but the basic design remains the same.

Managed Wi-Fi is a big win for residents as they do not have to deal with service providers such as Spectrum or Time Warner. A cleaner spectrum is another benefit as the management will not have to design a Wi-Fi network around every resident's Wi-Fi router, which will choose radio channels and power settings at random and cause havoc to the house Wi-Fi.

Managed Wi-Fi is beneficial to property management as they have numerous types of IoT devices such as access control, temperature regulation, and lighting, that require internet connectivity, and Wi-Fi is another source of revenue.

With managed Wi-Fi, it is still possible for a tenant to have a private network in their living quarters and public Wi-Fi provided in the common areas.

Cambium Networks provides high-performance wireless solutions that support MDUs in any configuration or size. This document describes Cambium Networks Enterprise Access Points and cnMaestro management solutions that are best deployed in MDU environments and describes best practices for designing and deploying Wi-Fi networks for optimal results.

## Planning and Pre-Configuration

An MDU is comprised of different Wi-Fi zones, where each zone has a different set of client devices, use cases, and a different RF interference profile.

Consider how these zones impact the AP Group configuration:

#### Locations

- 1. Apartments
  - People who live here, stream TV to Apple TV, Roku, Firestick, etc.
  - A mix of very old and new devices.
  - Some personal IoT devices.
- 2. Common indoor areas such as laundry and exercise rooms
  - People spend as little time as necessary here, however, they like to be entertained here.
  - Personal devices are most likely to be a smartphone and a tablet.
  - Facilities IoT devices.
- 3. Common outdoor areas such as the pool area and tennis courts
  - People come here to do something specific and may not always want to bring their network.
  - Poolside where they want to stream music.
  - Tennis courts can require longer-range devices.

Now consider these aspects of different Wi-Fi network requirements:

#### Residents

In an MDU network, the residents are the most important entity. They always have the option of deploying their own Wi-Fi. The problem with this is, especially in the denser deployments, that when residents start to implement their solutions, there tend to be more problems with interference. If you provide poor Wi-Fi for the residents, they will be forced to add their own. That will, in turn, make Wi-Fi even worse for everyone. It is in your best interest, and that of the residents, to provide excellent Wi-Fi to everyone.

#### Accessibility

Access to the Wi-Fi network must be easy: easy to find, easy to connect, and easy to use. This includes all devices that residents use. That list is much longer than ever before with not only PCs and laptops, but also printers, TVs, Apple TV, Xbox, PlayStation Roku, Alexa, tablets, iPods, smart watches, refrigerators, thermostats, and surveillance cameras. Some of these devices utilize broadcast protocols such as Bonjour and CUPS to advertise their services.

In this type of environment, you will not enable Client Isolation as you would for a guest network.

### Security

Each residential unit must be segmented from other users of the network. However, there is a real need to allow all devices within a residence to have free communication between them. Each residence needs to be treated as a unique and separate network. It is also important to prevent unauthorized users from accessing the network as they could take up bandwidth intended for the residents. Apart from this, the common areas of the MDUs will have Wi-Fi network availability where users can connect without worrying about security since each user is in a separate VLAN.

### Guests

The choice to allow guest access should be considered, along with an implementation of how to limit that access to valid guest users and not just someone living or loitering close by. It is also important to limit guest access so that it does not impact bandwidth reserved for residents.

### **Building and Construction Materials**

Typical building construction materials include wood studs and drywall for interior walls and a double layer of drywall on each side for common walls shared between apartments. (Drywall typically reduces the signal strength by 3dbm.)

A layer of 'lightweight' concrete is typically poured between floors. (ie. Between the second and third floors, between the third floor and fourth floors, etc.). This attenuates the signals between floors.

While these construction materials attenuate signals to some degree, the signals still pass through these materials and can cause interference for neighboring networks.

### Challenges

Due to the sheer number of access points in a single building, co-channel interference is a major concern. Proper deployment of APs and radio configurations is required to optimize the balance between a signal that is strong enough to provide good throughput versus a signal that is so strong as to cause interference with other nearby radios.

There will be overlapping cells, so channels and power are very important, especially in the 2.4GHz band and channel separation in the 5GHz band to avoid adjacent channel interference.

## Best Practices/Design Recommendations

Cambium APs are not "one size fits all". APs are designed for optimal performance in different areas. You must select the correct AP for the type of environment it will be deployed in. The wall-mounted XV2-22H or XV2 access points will work best in the residences, whereas the XE3 or XE5 will work best in higher-density / higher-capacity environments.

### **AP Selection**

**XV2-22H** – Low profile, wall plate Wi-Fi 6 access point. Designed for apartments, hotel rooms, and dormitories.

**XV2-2X** – two radios, Wi-Fi 6 access point designed for low to medium numbers of simultaneous clients with high-capacity usage.

**XV2-21X** – 2 radios, Wi-Fi 6 access point designed for low numbers of simultaneous clients with low-capacity usage.

**XV2-23T** – 2 radios, Wi-Fi 6 outdoor access point with omnidirectional antennas. Designed for low to medium coverage, client counts, and capacity.

**XE3-4** – Three radios, Wi-Fi 6E access point with SDR. Designed for high-density and high-capacity environments.

**XE5-8** - Five radios, Wi-Fi 6E access points with 2 SDRs. Designed for high-density and high-capacity environments.

### **AP Mounting Location Precautions**

- Mount APs in central areas.
- Avoid placing AP near exterior walls where the signal is "wasted" by providing coverage outside the residence.
- Avoid placing AP behind obstacles such as A/C ducts and vents.

### **AP Orientation**

Mount APs on a ceiling, in a horizontal position.

## Configuration Best Practices- WLANs and AP Groups

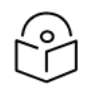

#### Note

All Wireless/Wired configurations can be default or Network-specific except the below feature configurations.

### WLAN Configuration

- 1. **UAPSD**: Enabling UAPSD might result in lower throughput hence it should be disabled. However, in case of extensive roaming scenarios/open hall deployment, UAPSD should be enabled.
- 2. **Band Steering**: When WLAN is mapped to the dual-band, set Band Steering to **Low**. This will help to steer clients to the 5GHz radio during client association. Associating too many clients on the 2.4 GHz band can result in channel congestion. Setting the aggressiveness to "Low" will help 2.4GHz sticky clients associate with the 5GHz radio by not responding to the first few 2.4GHz association requests. Configuring this setting to "**Normal**" or "**Aggressive**" can result in client disconnection while roaming between radios of the same AP.
- 3. Fast Roaming Protocol (.11r): This should be **Enabled** in MDU deployment common areas as it can help while clients are roaming between APs.
- 4. **PMF (.11w)**: This can be **disabled** as it is not mandatory for security types such as open and WPA2. It should be set to **Mandatory** only while WPA3 security is configured.
- 5. Fast Roaming Protocol (.11k / .11v): This can be disabled for MDU residences as it can trigger roaming. However, you should enable these protocols in radios that are in common areas.

### **AP Group Configuration**

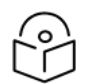

#### Note

All Wireless/Wired configurations can be default or Network-specific except the below configurations.

#### Radio configuration (General settings)

- Disable lower data rates for management frames only which provides for smaller coverage cells by disregarding clients with very low signal strength and low data rates. This will improve throughput for individual clients and will also benefit all other clients connected to the radio by eliminating the slower data rates that use more time on a channel. These low data rates could be due to distance from AP and other obstacles.
- 20MHz channel
- Low power settings
- Keep minimum unicast rate at default

### 2.4GHz Radio

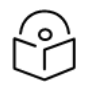

#### Note

In many cases, there will be more than three 2.4GHz radios within range of each other which will lead to co-channel interference due to only having 3 channels to operate on. In this case, you will need to decide to either lower the power on the 2.4GHz radios or disable the 2.4GHz radios that are causing the interference.

- 1. Channels: Select non-overlapping channels. Use only channels 1, 6, or 11.
- 2. **Transmit Power**: Use the access point's Wi-Fi Analyzer under Tools to check the power on nearby Cambium AP radios before deciding this value. Ideally, you will set the transmit power to "Auto" and let the system determine the power setting so that the optimal cell overlap is achieved.

| June                                                                           | 5 GHz Band           | 6 GHz Band        |                                                                                                    |
|--------------------------------------------------------------------------------|----------------------|-------------------|----------------------------------------------------------------------------------------------------|
| Basic                                                                          |                      |                   |                                                                                                    |
| Status                                                                         |                      |                   |                                                                                                    |
| Enabled                                                                        | Disabled Er          | hable/Disable ope | ration of this radio                                                                                                    |
| Channel                                                                        |                      |                   |                                                                                                    |
| Auto                                                                           |                      | ~                 | Only 'Auto' value is allowed. Configure static channel under the 'Ad<br>available on the Access Point level configuration page <u>Learn more</u>                                |
| Candidates (                                                                   | Channel              |                   |                                                                                                    |
| Specific                                                                       |                      | -                 | 1,6,11 Space separated list of chann                                                                                                    |
| Candidate cl                                                                   | hannels is a list of | channels on whic  | h                                                                                                    |
| AP can open                                                                    | ate. List of channe  | els depend on the |                                                                                                    |
| band and co                                                                    | ountry.              |                   |                                                                                                    |
|                                                                                |                      |                   |                                                                                                    |
| Channel Wid                                                                    | ith                  |                   |                                                                                                    |
| Channel Wid                                                                    | ith                  | •                 | Operating width of the channel                                                                                                    |
| Channel Wic<br>20<br>Transmit Pov                                              | ith<br>wer           | •                 | Operating width of the channel                                                                                                    |
| Channel Wic<br>20<br>Transmit Pov<br>Auto                                      | tth<br>wer           |                   | Operating width of the channel<br>Radio transmit power in dBm (4 to 30; subject to regulatory limit)                                                                            |
| Channel Wic<br>20<br>Transmit Pow<br>Auto                                      | ver                  | •                 | Operating width of the channel Radio transmit power in dBm (4 to 30; subject to regulatory limit)                                                                               |
| Channel Wic<br>20<br>Transmit Pow<br>Auto<br>Beacon Inter                      | ith<br>wer           | •                 | <ul> <li>Operating width of the channel</li> <li>Radio transmit power in dBm (4 to 30; subject to regulatory limit)</li> <li>Beacon interval in ms (50 to 3500). (0)</li> </ul> |
| Channel Wic<br>20<br>Transmit Pov<br>Auto<br>Beacon Inter<br>100               | ith<br>wer           |                   | <ul> <li>Operating width of the channel</li> <li>Radio transmit power in dBm (4 to 30; subject to regulatory limit)</li> <li>Beacon interval in ms (50 to 3500) ①</li> </ul>    |
| Channel Wic<br>20<br>Transmit Pov<br>Auto<br>Beacon Inter<br>100<br>Minimum Un | ith<br>wer<br>nval   |                   | <ul> <li>Operating width of the channel</li> <li>Radio transmit power in dBm (4 to 30; subject to regulatory limit)</li> <li>Beacon interval in ms (50 to 3500) ①</li> </ul>    |

Figure 1: 2.4GHz radio Transmit Power configuration

3. Auto-RF Dynamic Channel : This helps to change channels dynamically based on RF factors. See the below figures to enable and configure Dynamic Channel.

Configure Dynamic Channel as follows:

- a. Select Dynamic Channel as the Mode Selection
- b. Enable Auto-RF
- c. Enable Packet Error Rate
- d. Enable Channel Utilization. Use the default threshold configurations.

| [∢ <u>AP Groups</u> > 0 | 6 LabNet_APGroup                                                                                                    |
|-------------------------|----------------------------------------------------------------------------------------------------|
| Dashboard Notificat     | ions Configuration Statistics Reports X Devices Clients Mesh Peers                                                                                                    |
| Basic                   | Channel Scan Auto-RF                                                                                                    |
| Management              | Auto-RF Dynamic Power option adjusts the radio transmit power based on the neighboring Cambium APs<br>transmit power. Auto-RF Dynamic Channel changes the radio channel based on current operating channel RF |
| Radio                   | conditions like channel utilization, interference, packet error rate, etc.                                                                                                    |
| Network                 | Mode Selection Dynamic Channel                                                                                                    |
| Security                | Enable Enable Auto-RF to adjust dynamic channel selection based on RF conditions                                                                                                    |
| Access Control          | Packet Error Rate Enable channel change using unsuccessful packet transmissions by the AP                                                                                                    |
| Services                | Packet Error Rate Threshold                                                                                                    |
| User-Defined            | 30 Configure packet error rate threshold in %(10-90)                                                                                                    |
| Overrides               | Number of Packet Error Rate samples 40                                                                                                    |
|                         | Configure number of packet error rate samples, needed to trigger a channel switch (1-120)                                                                                                    |
|                         | Channel Utilization Enable channel change using the channel efficiency                                                                                                    |
|                         | Channel Utilization Threshold<br>70 Configure Channel Utilization threshold in %(30-100)                                                                                                    |
|                         | Number of Channel Utilization samples                                                                                                    |

- e. Enable Noise
- f. Set Channel Hold Time to 1440

| Q Search                      | AP Groups > 06 Lab                                                                               | Net_APGroup                                                                                     |  |  |
|-------------------------------|--------------------------------------------------------------------------------------------------|-------------------------------------------------------------------------------------------------|--|--|
| Networks Wi-Fi AP Groups      | Dashboard Notifications                                                                          | Configuration Statistics Reports x Devices Clients Mesh Peers                                   |  |  |
| ∽ 🚱 System                    | Basic                                                                                            |                                                                                                 |  |  |
| > 🍠 Base Infrastructure       | Managomont                                                                                       | Number of Channel Utilization samples                                                           |  |  |
| > DApple_Apartments           | Wallagement                                                                                      | Configure number of Channel Litilization camples, peopled to triager a channel suitch/5 200)    |  |  |
| > 💆 Bambinos_Italian_Cafe     | Radio Contigure number of Channel Utilization samples, needed to trigger a channel switch(5-300) |                                                                                                 |  |  |
| > 🧕 Busy_Bees_Honey           | Network                                                                                          | Network Participation Provide Additional Change with higher noise                               |  |  |
| > 💆 Dr_Office                 |                                                                                                  | Noise Threshold                                                                                 |  |  |
| > 💆 Geppettos_Toys            | Security                                                                                         | -70 Comigure Noise Threshold in dbm (-70 to -90)                                                |  |  |
| 🗸 💭 LabNet                    | Access Control                                                                                   | Number of Noise samples                                                                         |  |  |
| 👩 05 Hemnet                   | Services                                                                                         | 40 Configure number of Noise samples, needed to trigger a channel switch (5-120)                |  |  |
| 06 LabNet_APGroup             |                                                                                                  | Samples                                                                                         |  |  |
| 06 LabNet_APGroup_2           | User-Defined<br>Overrides                                                                        | 3                                                                                               |  |  |
| > 🔄 Assurance AP Group        |                                                                                                  | Configure the minimum number of samples required to run the channel selection (1-20)            |  |  |
| > 🔄 z - 08 Default Enterprise |                                                                                                  | Channel Hold Time                                                                               |  |  |
| z - 08 Default Home           | 1440                                                                                             |                                                                                                 |  |  |
|                               |                                                                                                  | Filiance we be and the manufacture of the mean of the channel CO-45202 mins, o to disable hold. |  |  |
|                               |                                                                                                  | 60 Configure the efficiency parameter weightage use in ACS algorithm in %(0-100)                |  |  |
|                               |                                                                                                  |                                                                                                 |  |  |
|                               |                                                                                                  | 50 Configure the SNR parameter weightage use in ACS algorithm in %(0,100)                       |  |  |
|                               |                                                                                                  | Configure are since pullatifieter weightage use in ACS algoritum in algoritub                   |  |  |
|                               |                                                                                                  | Channel Load Weightage                                                                          |  |  |
|                               |                                                                                                  | Comigure une channel load parameter weigntage use in ACS algorithm in 3(0-100)                  |  |  |
|                               |                                                                                                  | Interval                                                                                        |  |  |

g. Under the **Deprecated** version of cnMaestro (Version 3.11.4 and 4.0 ) configure **Channel Hold Time** to 1440.

| I AP Groups > Peacht    | rae clone                                                                                              |
|-------------------------|----------------------------------------------------------------------------------------------------|
| Ar oroups > reacht      |                                                                                                    |
| Dashboard Notifications | Configuration Statistics Report X Devices Clients Mesh Peers                                           |
| Basic                   | 1440                                                                                                   |
|                         | Channel hold time specifies how much time AP needs to hold the channel <0-1800> mins,0 to disable hold |
| Management              | Efficiency Weightage                                                                                   |
|                         | 60 Configure the efficiency parameter weightage use in ACS algorithm in %(0-100)                       |
| Radio                   |                                                                                                    |
| Network                 | SNR Weightage                                                                                          |
| INELWORK                | 60 Configure the SNR parameter weightage use in ACS algorithm in %(0-100)                              |
| Security                |                                                                                                    |
|                         | Channel Load Weightage                                                                                 |
| Access Control          | 40 Configure the channel load parameter weightage use in ACS algorithm in %(0-100)                     |
|                         | Interval                                                                                               |
| Services                | 0 Configure periodic ACS interval in minutes: Set '0' to disable. (0-86400)                            |
| Lloor Dofined Quarridae |                                                                                                    |
| Osel-Delined Overlides  | Deprecated (Version 3.11.4 and 4.0)                                                                    |
|                         | Channel Selection Mode                                                                                 |
|                         | Interference   Channel selection done based on interference                                            |
|                         | Channel Hold Time                                                                                      |
|                         | Configure charged hald time in minutes (5.1900)                                                        |
|                         | Configure channel hold time in minutes (5-1800)                                                        |
|                         |                                                                                                    |

4. **Auto-RF Dynamic Powe**r – This helps to assign power levels dynamically based on RF factors. See the below figures to enable and configure Dynamic Power.

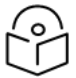

#### Note

Determine the values for the below two parameters (minimum transmit power and overlapping threshold), based on overlapping signals between Cambium neighboring devices. Use the Wifi Analyzer under cnMaestro Tools to check the nearby signal strength from other Cambium devices before deciding this value.

For example, if the Wi-Fi Analyzer shows you a neighboring Cambium device with an SNR of -35, then it means there will be a 100% overlap for that ssid/wlan.

Using the table below, you can reduce the required overlap threshold from 100% to the required value based on your needs. In the case where you see weak signals in areas within the residence, revisit these values after evaluating the network performance for a few days.

| Configured "auto-rf dynamic-power cellsize-<br>overlap-threshold" on DUT (Cli: "auto-rf<br>dynamic-power cellsize-overlap-threshold") | RSSI observed on Neighbor APs<br>("show wireless neighbors<br>autocell") (execute on neighbor<br>AP) |
|----------------------------------------------------------------------------------------------------|----------------------------------------------------------------------------------------------------|
| 0%                                                                                                    | -90 (-85 to -95)                                                                                     |
| 10%                                                                                                    | -87 (-80 to -95)                                                                                     |
| 20%                                                                                                    | -84 (-80 to -90)                                                                                     |
| 30%                                                                                                    | -81 (-75 to -90)                                                                                     |
| 40%                                                                                                    | -78 (-70 to -85)                                                                                     |
| 50%                                                                                                    | -75 (-70 to -80)                                                                                     |
| 60%                                                                                                    | -72 (-65 to -80)                                                                                     |
| 70%                                                                                                    | -69 (-65 to -75)                                                                                     |

Table 1: Cell size overlap threshold mapping to a Pre-Derived RSSI value

| Configured "auto-rf dynamic-power cellsize-<br>overlap-threshold" on DUT (Cli: "auto-rf<br>dynamic-power cellsize-overlap-threshold") | RSSI observed on Neighbor APs<br>("show wireless neighbors<br>autocell") (execute on neighbor<br>AP) |
|----------------------------------------------------------------------------------------------------|----------------------------------------------------------------------------------------------------|
| 80%                                                                                                    | -66 (-60 to -70)                                                                                     |
| 90%                                                                                                    | -63 (-55 to -70)                                                                                     |
| 100%                                                                                                    | -60 (-55 to -65) (SNR 35)                                                                            |

Configure Dynamic Power as follows:

- a. Select Dynamic Power as the Mode Selection
- b. Enable Dynamic Power
- c. Select By-Band
- d. Set Minimum Neighbor Threshold to 1

| Radio                  | 25 Configure dwell split time to spend on foreign channel                                                                                                    |
|------------------------|----------------------------------------------------------------------------------------------------|
|                        | Dwell Rest Time                                                                                                    |
| Network                | 100 Configure time interval between scans on same channel (100-1000)                                                                                                    |
| Security               | Channel Switch Announcement Use channel switch announcement as a part of channel change                                                                                                    |
| Access Control         | Auto-RF                                                                                                    |
| Services               | Auto-RF Dynamic Power option adjusts the radio transmit power based on the neighboring Cambium APs transmit power. Auto-RF Dynamic Char<br>channel based on current operating channel RF conditions like channel utilization, interference, packet error rate, etc. |
| User-Defined Overrides | Mode Selection                                                                                                    |
| :                      | Dynamic Power 💌                                                                                                    |
|                        | Enable Enable Dynamic Power management                                                                                                    |
|                        | By-Channe 💿 By-Band Set dynamic power mode by-channel / by-band                                                                                                    |
|                        | Minimum Transmit Power                                                                                                    |
|                        | 10 Minimum transmit power that the AP can assign to a radio when adjusting automatic cell                                                                                                    |
|                        | Minimum Neighbour Threshold                                                                                                    |
|                        | 1 The Minimum number of neighbors to consider for power reduction by autocell logic. (1-1                                                                                                    |
|                        | Cellsize Overlap Threshold                                                                                                    |
|                        | 50 Cell overlap that will be allowed when the AP is determining automatic cell sizes (0-100)                                                                                                    |

#### **5GHz Radio**

- 1. Channels: Under Candidates Channel, select All.
- 2. Channel Width: Set the Channel Width to 40 MHz.

| Dashboard Notifications Cont | guration Statistics Reports x Devices Clients Mesh Peers                                                                                                    |
|------------------------------|----------------------------------------------------------------------------------------------------|
| Basic                        | 2.4 GHz Band 5 GHz Band 6 GHz Band                                                                                                    |
| Management                   | E Basic<br>Status                                                                                                    |
| Radio                        | Enabled Disabled Enable/Disable operation of this radio                                                                                                    |
| Network                      | Channel Auto Only 'Auto' value is allowed. Configure static channel under the 'Advanced Settings' section a                                                                |
| Security                     | Access Point level configuration page Learn more                                                                                                    |
| Access Control               | All                                                                                                    |
| Services                     | Candidate channels is a list of channels on which AP<br>can operate. List of channels depend on the band and                                                               |
| User-Defined Overrides       | country.                                                                                                    |
|                              | 40 • Operating width of the channel                                                                                                    |
|                              | (Auto RE is not supported with the channel width cot to St MHz on cnPilot APs running with 4.x firmware image. 160 MHz supported only on XE series supported in XE-Series) |
|                              | Transmit Power                                                                                                    |
|                              | Auto  Radio transmit power in dBm (4 to 30; subject to regulatory limit)                                                                                                   |
|                              | Beacon Interval                                                                                                    |
|                              | 100 Beacon interval in ms (50 to 3500)                                                                                                    |
|                              | Minimum Unicast Rate                                                                                                    |

- 3. **Auto-RF Dynamic Channel**: This helps to change channels dynamically based on RF conditions. Enable the below checkboxes and change highlighted values.
  - a. Select Dynamic Channel as the Mode Selection
  - b. Enable Auto-RF
  - c. Enable Packet Error Rate
  - d. Enable Channel Utilization. Use the default threshold configurations.

| I AP Groups > Apple Apartments |                                                                                                    |                                                                                                    |  |
|--------------------------------|----------------------------------------------------------------------------------------------------|----------------------------------------------------------------------------------------------------|--|
| Dashboard Notifications Co     | nfiguration Statistics Reports x Devices Clients Mesh P                                                        | Deers                                                                                                    |  |
| Basic                          | + Enhanced Roaming                                                                                             |                                                                                                    |  |
| Management                     | + Channel Scan                                                                                                 |                                                                                                    |  |
| management                     | Auto-RF                                                                                                    |                                                                                                    |  |
| Radio                          | Auto-RF Dynamic Power option adjusts the radio transr<br>based on current operating channel RF conditions like | nit power based on the neighboring Cambium APs transmit power. Auto-RF Dynamic Channel changes the radio channel<br>channel utilization, interference, packet error rate, etc. |  |
| Network                        | Mode Selection                                                                                                 |                                                                                                    |  |
| Security                       | Dynamic Channel                                                                                                | •                                                                                                    |  |
| Access Control                 | Enable Enable Auto-RF to actust dynamic channel                                                                | selection based on RF conditions                                                                                                    |  |
| Sondcor                        | Packet Error Rate Enable channel change using unsuccessful packet transmissions by the AP                      |                                                                                                    |  |
| 00111000                       | Packet Error Rate Threshold                                                                                    |                                                                                                    |  |
| User-Defined Overrides         | 30                                                                                                    | Configure packet error rate threshold in %(10-90)                                                                                                    |  |
|                                | Number of Packet Error Rate samples                                                                            |                                                                                                    |  |
| 1                              | 40                                                                                                    | Configure number of packet error rate samples, needed to trigger a channel switch (1-120)                                                                                      |  |
|                                | Channel Utilization Enable channel change using the                                                            | he clannel efficiency                                                                                                    |  |
|                                | Channel Utilization Threshold                                                                                  |                                                                                                    |  |
|                                | 70                                                                                                    | Configure Channel Utilization threshold in %(30-100)                                                                                                    |  |
|                                | Number of Channel Utilization samples                                                                          |                                                                                                    |  |
|                                | 100                                                                                                    | Configure number of Channel Utilization samples, needed to trigger a channel switch(5-300)                                                                                     |  |

- e. Enable Noise
- f. Set Channel Hold Time to 1440

| I AP Groups > Apple Apartments                                                        |                                                                                                    |  |  |
|---------------------------------------------------------------------------------------|----------------------------------------------------------------------------------------------------|--|--|
| Dashboard Notifications Configuration Statistics Reports X Devices Clients Mesh Peers |                                                                                                    |  |  |
| Basic 🖉 Channel Utilization Enable channel change using the channel efficiency        |                                                                                                    |  |  |
| Management                                                                            | Channel Utilization Threshold                                                                                 |  |  |
| De die                                                                                | 70 Configure Channel Utilization threshold in %(30-100)                                                       |  |  |
| Radio                                                                                 | Number of Channel Utilization samples                                                                         |  |  |
| Network                                                                               | 100 Configure number of Channel Utilization samples, needed to trigger a channel switch(5-300)                |  |  |
| Security                                                                              | ✓ Noise Enable channel change with higher noise                                                               |  |  |
| Access Control                                                                        | -70 Configure Noise Threshold in dBm (-70 to -90)                                                             |  |  |
| Services                                                                              | Number of Noise samples                                                                                       |  |  |
| User-Defined Overrides                                                                | 40 Configure number of Noise samples, needed to trigger a channel switch (5-120)                              |  |  |
|                                                                                       | Samples                                                                                                    |  |  |
|                                                                                       | 3 Configure the minimum number of samples required to run the channel selection (1-20)                        |  |  |
|                                                                                       | Channel Hold Time                                                                                             |  |  |
|                                                                                       | 1440 Channel hold time specifies how much time AP needs to hold the channel <0-4320> mins, 0 to disable hold. |  |  |
|                                                                                       |                                                                                                    |  |  |
|                                                                                       | 60 Configure the efficiency parameter weightage use in ACS algorithm in %(0-100)                              |  |  |
|                                                                                       | SNR Weightage                                                                                                 |  |  |

g. Under the **Deprecated** version of cnMaestro (Version 3.11.4 and 4.0) configure **Channel Hold Time** to 1440.

| AP Groups > Peach       | tree_clone                                                                                                    |
|-------------------------|----------------------------------------------------------------------------------------------------|
| Dashboard Notifications | Configuration Statistics Report x Devices Clients Mesh Peers                                                   |
| Basic                   | 1440<br>Channel hold time specifies how much time AP needs to hold the channel <0-1800> mins,0 to disable hold |
| Management              | Efficiency Weightage                                                                                           |
| Radio                   | 60 Configure the efficiency parameter weightage use in ACS algorithm in %(0-100)                               |
| Network                 | SNR Weightage           60         Configure the SNR parameter weightage use in ACS algorithm in %(0-100)      |
| Security                | Channel Load Weightage                                                                                         |
| Access Control          | 40 Configure the channel load parameter weightage use in ACS algorithm in %(0-100)                             |
| Services                | Interval     Configure periodic ACS interval in minutes; Set '0' to disable. (0-86400)                         |
| User-Defined Overrides  | Deprecated (Version 3.11.4 and 4.0)                                                                            |
|                         | Channel Selection Mode                                                                                         |
|                         | Interference   Channel selection done based on interference                                                    |
|                         | Channel Hold Time                                                                                              |
|                         | 1440 Configure channel hold time in minutes (5-1800)                                                           |
|                         |                                                                                                    |

5. Auto-RF Dynamic Power – This helps to assign power levels dynamically based on RF conditions. See the below figures to enable and configure Dynamic Power.

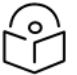

#### Note

Determine the values for the below two parameters (minimum transmit power and overlapping threshold), based on overlapping signals between Cambium neighboring devices. Use the Wifi Analyzer under cnMaestro Tools to check the nearby signal strength from other Cambium devices before deciding this value.

For example, if the Wi-Fi Analyzer shows you a neighboring Cambium device with an SNR of -35, then it means there will be a 100% overlap for that ssid/wlan. Using the table below, you can reduce the required overlap threshold from 100% to the required value based on your needs. In the case where you see weak signals in areas within the residence, revisit these values after evaluating the network performance for a few days.

| Configured "auto-rf dynamic-power cellsize-<br>overlap-threshold" on DUT (Cli: "auto-rf<br>dynamic-power cellsize-overlap-threshold") | RSSI observed on Neighbor APs<br>("show wireless neighbors<br>autocell") (execute on neighbor<br>AP) |
|----------------------------------------------------------------------------------------------------|----------------------------------------------------------------------------------------------------|
| 0%                                                                                                    | -90 (-85 to -95)                                                                                     |
| 10%                                                                                                    | -87 (-80 to -95)                                                                                     |
| 20%                                                                                                    | -84 (-80 to -90)                                                                                     |
| 30%                                                                                                    | -81 (-75 to -90)                                                                                     |
| 40%                                                                                                    | -78 (-70 to -85)                                                                                     |
| 50%                                                                                                    | -75 (-70 to -80)                                                                                     |
| 60%                                                                                                    | -72 (-65 to -80)                                                                                     |
| 70%                                                                                                    | -69 (-65 to -75)                                                                                     |
| 80%                                                                                                    | -66 (-60 to -70)                                                                                     |
| 90%                                                                                                    | -63 (-55 to -70)                                                                                     |
| 100%                                                                                                    | -60 (-55 to -65) (SNR 35)                                                                            |

Table 2: Cell size overlap threshold mapping to a Pre-Derived RSSI value

Configure Dynamic Power as follows:

- a. Select Dynamic Power as the Mode Selection
- b. Enable Dynamic Power
- c. Select By-Band
- d. Minimum Neighbour Threshold 1

| Radio                  | 25 Configure dwell split time to spend on foreign channel                                                                                                    |
|------------------------|----------------------------------------------------------------------------------------------------|
|                        | Dweli Rest Time                                                                                                    |
| Network                | 100 Configure time interval between scans on same channel (100-1000)                                                                                                    |
| Security               | Channel Switch Announcement Use channel switch announcement as a part of channel change                                                                                                    |
| Access Control         | - Auto-RF                                                                                                    |
| Services               | Auto-RF Dynamic Power option adjusts the radio transmit power based on the neighboring Cambium APs transmit power. Auto-RF Dynamic Cha<br>channel based on current operating channel RF conditions like channel utilization, interference, packet error rate, etc. |
| User-Defined Overrides | Mode Selection                                                                                                    |
| 1                      | Dynamic Power 👻                                                                                                    |
|                        | Enable Enable Dynamic Power management                                                                                                    |
|                        | By-Channe 💿 By-Band Set dynamic power node by-channel / by-band                                                                                                    |
|                        | Minimum Transmit Power                                                                                                    |
|                        | 10 Minimum transmit power that the AP can assign to a radio when adjusting automatic cel                                                                                                    |
|                        | Minimum Neighbour Threshold                                                                                                    |
|                        | 1 The Minimum number of neighbors to consider for power reduction by autocell logic. (1-                                                                                                    |
|                        | Cellsize Overlap Threshold                                                                                                    |
|                        | 50 Cell overlap that will be allowed when the AP is determining automatic cell sizes (0-100)                                                                                                    |

### **6GHz Radio**

- 1. Channels: Under Candidates Channel, select All.
- 2. Set Channel Width to 40 MHz

| tments<br>guration Statistics Reports X [                                                                                                    | Devices Clients Mesh Pe                                                                                                    | ers                                                                                                    |                                                                                                    |                                                                                                    |                                                                                                    |
|----------------------------------------------------------------------------------------------------|----------------------------------------------------------------------------------------------------|----------------------------------------------------------------------------------------------------|----------------------------------------------------------------------------------------------------|----------------------------------------------------------------------------------------------------|----------------------------------------------------------------------------------------------------|
| Software Defined Radios                                                                                                    |                                                                                                    |                                                                                                    |                                                                                                    |                                                                                                    |                                                                                                    |
| Model                                                                                                    | Radio 1                                                                                                    | Radio 2                                                                                                    | Radio 3                                                                                                    | Radio 4                                                                                                    | Radio 5                                                                                                    |
| XV3-8                                                                                                    | 2.4 GHz -                                                                                                    | 5 GHz (8x8) -                                                                                                    | N/A                                                                                                    | N/A                                                                                                    | N/A                                                                                                    |
| XE3-4                                                                                                    | 2.4 GHz 👻                                                                                                    | 5 GHz 👻                                                                                                    | 6 GHz 👻                                                                                                    | N/A                                                                                                    | N/A                                                                                                    |
| XE5-8                                                                                                    | 2.4 GHz •                                                                                                    | 5 GHz 👻                                                                                                    | 6 GHz 🔹                                                                                                    | 5 GHz (Split 4x4)                                                                                                    | 5 GHz                                                                                                    |
| 2.4 GHz Band 5 GHz Band                                                                                                    | 6 GHz Band                                                                                                    |                                                                                                    |                                                                                                    |                                                                                                    |                                                                                                    |
| Basic     Status     O     Enabled     Disabled     Channel     Auto     Candidates Channel     Auto     Candidates Channels is a list     operate. List of channels dep     Channel Width     40     ruturoner is non supported wit     in XE-Series) | Enable/Disable operation of the second second secon | his radio<br>Only 'Auto' value is allowed.<br>Point level configuration page<br>y.<br>•<br>•<br>•<br>•<br>•<br>•<br>•<br>•<br>•<br>•<br>•<br>•<br>•<br>•<br>•<br>•<br>•<br>•                                                                                                    | Configure static channel unde<br>le <u>Learn more</u><br>nel<br>with 4.x firmware image. 160 M                                                                                                    | er the 'Advanced Settings' sec<br>IHz supported only on XE ser                                                                                                    | tion available on the Access                                                                                                    |
| Transmit Power                                                                                                    |                                                                                                    | Radio transmit power in dBr                                                                                                    | a (4 to 30: subject to regulator                                                                                                    | v limit)                                                                                                    |                                                                                                    |
|                                                                                                    | tments guration Statistics Reports X Guration Statistics Reports X Software Defined Radios Model XV3-8 XE3-4 XE3-4 XE5-8 2.4 GHz Band Basic Status  Channel Auto Candidates Channel Auto Candidates Channel Auto Candidate channels is a list coperate. List of channels deg Channel Auto Candidate channels is a list coperate. List of channels deg Channel Auto Candidate channels is a list coperate. List of channels deg Channel Auto Candidate channels is a list coperate. List of channels deg Channel Midth 40 puture-r is not supported with In XE-Series) Transmit Power Auto                                                                                                    | tments guration Statistics Reports X Devices Clients Mesh Pe Software Defined Radios Model Radio 1 XV3-8 2.4 GHz XV3-8 2.4 GHz XV3-8 2.4 GHz XV5-8 2.4 GHz XE5-8 2.4 GHz XE5-8 2.4 GHz X | tments guration Statistics Reports X Devices Clients Mesh Peers  Software Defined Radios  Nodel Radio 1 Radio 2  XV3-8 2.4 GHz • 5 GHz (8x8) •  XE3-4 2.4 GHz • 5 GHz •  XE5-8 2.4 GHz • 5 GHz •  XE5-8 2.4 GHz • 5 GHz •  XE5-8 2.4 GHz • 5 GHz •  XE5-8 2.4 GHz •  Status  Channel Basic Status  Channel Auto Only Auto' value is allowed. Point level configuration page Candidates Channels is a list of channels on which AP can operating width of the chan reported is not supported with the band and country.  Channel Width auto Point level configuration page Candidates Channels depend on the band and country.  Channel Width auto Point level configuration page Candidates Channels depend on the band and country.  Channel Width auto Point level configuration page Candidate channels depend on the band and country.  Channel Width auto Point level configuration page Candidate channels depend on the band and country.  Channel Width auto Point level configuration page Candidate channels depend on the band and country.  Channel Width auto Point level configuration page Candidate channels depend on the band and country.  Channel Width auto Point level configuration page Candidate channels depend on the band and country.  Channel Width auto Point level configuration page Candidate channels depend on the band and country.  Channel Width auto Point level configuration page Candidate channels depend on the band and country.  Channel Width auto Point level configuration page Candidate channels depend on the band and country.  Channel Width auto Point level configuration page Candidate channels depend on the band and country.  Channel Width Auto Point level configuration page Candidate channels depend on the band and country.  Channel Width Auto Point level configuration page Candidate channels depend on the band and country.  Channel Width Auto Point level configuration page Candidate channels depend on the band and country.  Channel Width Auto Point level configuration page Candidate channels depend on the band and country.  Channel Wi | tments guration Statistics Reports X Devices Clients Mesh Peers  Software Defined Radios  Model Radio 1 Radio 2 Radio 3 XV3-8 2.4 GHz 5 GHz 5 GHz 6 GHz 7 S GHz 7 S GH | tments  gurain Statistics Reports X Devices Clients Mash Peers  Software Defined Radios  Model Radio 1 Radio 2 Radio 3 Radio 4  XV3-8 2.4 GHz · 5 GHz · N/A N/A  XE3-4 2.4 GHz · 5 GHz · 6 GHz · N/A  XE5-8 2.4 GHz · 5 GHz · 6 GHz · N/A  XE5-8 2.4 GHz · 5 GHz · 6 GHz · 5 GHz · 6 GHz · 7  2.4 GHz Band 6 GHz Band Basic Status  Channel Auto Only Autor Value is allowed. Configure static channel under the 'Advanced Settings' sec Point level configuration page Learn more Candidates Channels is a list of channels on which AP can operating width of the channel  Value is allowed. Configure static channel under the 'Advanced Settings' sec Point level configuration page Learn more Tarsemt Power Auto Readio Transmit power in dBm (4 to 30; subject to regulatory limit) |

- 3. **Auto-RF Dynamic Channel**: This helps to change channels dynamically based on RF conditions. Enable the below checkboxes and change highlighted values.
  - a. Select Dynamic Channel as the Mode Selection
  - b. Enable Auto-RF
  - c. Enable Packet Error Rate
  - d. Enable Channel Utilization. Use the default threshold configurations.

| AP Groups > 06 LabNet_A        | APGroup                                                                                                    |                    |
|--------------------------------|----------------------------------------------------------------------------------------------------|--------------------|
| Dashboard Notifications Config | guration Statistics Reports X Devices Clients Mesh Peers                                                                                                    |                    |
| Basic                          | Auto-RF                                                                                                    |                    |
| Management                     | Auto-RF Dynamic Power option adjusts the radio transmit power based on the neighboring Cambium APs transmit power. Auto-RF<br>channel based on current operating channel RF conditions like channel utilization, interference, packet error rate, etc. | Dynamic Channel cł |
| Radio                          | Mode Selection Dynamic Channel                                                                                                    |                    |
| Network                        | Enable Enable Auto-RF to adjust dynamic channel selection based on RF conditions                                                                                                    |                    |
| Security                       | Packet Error Rate Enable channel change using unsuccessful packet transmissions by the AP                                                                                                    |                    |
| Access Control                 | Packet Error Rate Threshold                                                                                                    |                    |
| Services                       | 30 Configure packet error rate threshold in %(10-90)                                                                                                    |                    |
| ochiddo                        | Number of Packet Error Rate samples                                                                                                    |                    |
| User-Defined Overrides         | 40 Configure number of packet error rate samples, needed to trigger a channel                                                                                                    | el switch (1-120)  |
|                                | Channel Utilization Enable channel change using the channel efficiency                                                                                                    |                    |
|                                | Channel Utilization Threshold                                                                                                    |                    |
|                                | 70 Configure Channel Utilization threshold in %(30-100)                                                                                                    |                    |
|                                | Number of Channel Utilization samples                                                                                                    |                    |
|                                | 100 Configure number of Channel Utilization samples, needed to trigger a char                                                                                                    | nnel switch(5-300) |

e. Enable **Noise**. Use the default threshold configurations. Configure **Channel Hold Time** to 1440.

| I AP Groups ≥ 06 La     | bNet_APGroup                                                                                             |
|-------------------------|----------------------------------------------------------------------------------------------------|
| Dashboard Notifications | Configuration Statistics Reports X Devices Clients Mesh Peers                                            |
| Basic                   | Noise inable channel change with higher noise                                                            |
| Management              | Noise Threshold                                                                                          |
| Radio                   | -70 Configure Noise Threshold in dBm (-70 to -90)                                                        |
|                         | Number of Noise samples                                                                                  |
| Network                 | 40                                                                                                    |
| Security                | Configure number of Noise samples, needed to trigger a channel switch (5-120)                            |
| Access Control          | Samples                                                                                                  |
|                         | 3                                                                                                    |
| Services                | Configure the minimum number of samples required to run the channel selection (1-20)                     |
| User-Defined            | Channel Hold Time                                                                                        |
| Overrides               | 1440                                                                                                    |
|                         | Channel hold time specifies how much time AP needs to hold the channel <0-4320> mins, 0 to disable hold. |
|                         | Efficiency Weightage                                                                                     |
|                         | 60                                                                                                    |
|                         | Configure the efficiency parameter weightage use in ACS algorithm in %(0-100)                            |

f. Under the **Deprecated** version of cnMaestro (Version 3.11.4 and 4.0) configure **Channel Hold Time** to 1440.

| AP Groups > Peacht          | ree_clone                                                                                                    |
|-----------------------------|----------------------------------------------------------------------------------------------------|
| Dashboard Notifications     | Configuration Statistics Report X Devices Clients Mesh Peers                                                    |
| Basic                       | 1440<br>Channel hold time specifies how much time AP needs to hold the channel <0-1800> mins,0 to disable hold  |
| Management                  | Efficiency Weightage                                                                                            |
| Radio                       | 60 Configure the efficiency parameter weightage use in ACS algorithm in %(0-100)                                |
| Network                     | SNR Weightage         Configure the SNR parameter weightage use in ACS algorithm in %(0-100)                    |
| Security                    | Channel Load Weightage                                                                                          |
| Access Control              | 40 Configure the channel load parameter weightage use in ACS algorithm in %(0-100)                              |
| Services                    |                                                                                                    |
| :<br>User-Defined Overrides | Configure periodic ACS interval in minutes; Set 0 to disable. (0-86400)     Deprecated (Version 3.11.4 and 4.0) |
|                             | Channel Selection Mode Interference Channel selection done based on interference                                |
|                             | Channel Hold Time Configure channel hold time in minutes (5-1800)                                               |

6. **Auto-RF Dynamic Power** – This helps to assign power levels dynamically based on RF conditions. See the below figures to enable and configure Dynamic Power.

| 1   |    | 1   |
|-----|----|-----|
| ~   | 0  | -   |
| 1.7 | ~~ | - 1 |
|     |    | - 1 |
| ~   |    | ~   |

Note

Determine the values for the below two parameters (minimum transmit power and overlapping threshold), based on overlapping signals between Cambium neighboring devices. Use the Wifi Analyzer under cnMaestro Tools to check the nearby signal strength from other Cambium devices before deciding this value.

For example, if the Wi-Fi Analyzer shows you a neighboring Cambium device with an SNR of -35, then it means there will be a 100% overlap for that ssid/wlan. Using the table below, you can reduce the required overlap threshold from 100% to the required value based on your needs. In the case where you see weak signals in areas within the residence, revisit these values after evaluating the network performance for a few days.

| Configured "auto-rf dynamic-power cellsize-<br>overlap-threshold" on DUT (Cli: "auto-rf<br>dynamic-power cellsize-overlap-threshold") | RSSI observed on Neighbor APs<br>("show wireless neighbors<br>autocell") (execute on neighbor<br>AP) |
|----------------------------------------------------------------------------------------------------|----------------------------------------------------------------------------------------------------|
| 0%                                                                                                    | -90 (-85 to -95)                                                                                     |
| 10%                                                                                                    | -87 (-80 to -95)                                                                                     |
| 20%                                                                                                    | -84 (-80 to -90)                                                                                     |
| 30%                                                                                                    | -81 (-75 to -90)                                                                                     |
| 40%                                                                                                    | -78 (-70 to -85)                                                                                     |
| 50%                                                                                                    | -75 (-70 to -80)                                                                                     |
| 60%                                                                                                    | -72 (-65 to -80)                                                                                     |
| 70%                                                                                                    | -69 (-65 to -75)                                                                                     |

Table 3: Cell size overlap threshold mapping to a Pre-Derived RSSI value

| Configured "auto-rf dynamic-power cellsize-<br>overlap-threshold" on DUT (Cli: "auto-rf<br>dynamic-power cellsize-overlap-threshold") | RSSI observed on Neighbor APs<br>("show wireless neighbors<br>autocell") (execute on neighbor<br>AP) |
|----------------------------------------------------------------------------------------------------|----------------------------------------------------------------------------------------------------|
| 80%                                                                                                    | -66 (-60 to -70)                                                                                     |
| 90%                                                                                                    | -63 (-55 to -70)                                                                                     |
| 100%                                                                                                    | -60 (-55 to -65) (SNR 35)                                                                            |

Configure Dynamic Power as follows:

- a. Select Dynamic Power as the Mode Selection
- b. Enable Dynamic Power
- c. Select By-Band
- d. Set Minimum Neighbor Threshold to 1

| Radio                  | 25 Configure dwell split time to spend on foreign channel                                                                                                    |
|------------------------|----------------------------------------------------------------------------------------------------|
| Radio                  | Dwell Rest Time                                                                                                    |
| Network                | 100 Configure time interval between scans on same channel (100-1000)                                                                                                    |
| Security               | Channel Switch Announcement Use channel switch announcement as a part of channel change                                                                                                    |
| Access Control         | - Auto-RF                                                                                                    |
| Services               | Auto-RF Dynamic Power option adjusts the radio transmit power based on the neighboring Cambium APs transmit power. Auto-RF Dynamic Cha<br>channel based on current operating channel RF conditions like channel utilization, interference, packet error rate, etc. |
| User-Defined Overrides | Mode Selection                                                                                                    |
|                        | Dynamic Power 👻                                                                                                    |
|                        | C Enable Enable Dynamic Power management                                                                                                    |
|                        | By-Channe OBy-Band Set dynamic power mode by-channel / by-band                                                                                                    |
|                        | Minimum Transmit Power                                                                                                    |
|                        | 10 Minimum transmit power that the AP can assign to a radio when adjusting automatic cell                                                                                                    |
|                        | Minimum Neighbour Threshold                                                                                                    |
|                        | 1 The Minimum number of neighbors to consider for power reduction by autocell logic. (1-1                                                                                                    |
|                        | Cellsize Overlap Threshold                                                                                                    |
|                        | 50 Cell overlap that will be allowed when the AP is determining automatic cell sizes (0-100)                                                                                                    |

#### Validation

- Use a site analysis tool such as Ekahau to perform a verification survey.
- Verify coverage and signal strength in all areas.
- Verify that there are not too many 2.4GHz radios (Avoid co-channel interference).
- 20MHz channels only
- Verify signal strength beyond the apartment where the AP is located. How many apartments does the signal bleed into?

## User-Defined Overrides

**Auto-RF Dynamic Channel** – If you are using an older version of cnMaestro, you can enable Auto-RF Dynamic Channel through User-Defined Overrides.

#### Figure 2: User-Defined Overrides

| [] <u>AP Groups</u> > 06 LabNet_APGroup |                                                                                                    |  |  |
|-----------------------------------------|----------------------------------------------------------------------------------------------------|--|--|
| Dashboard Notificatio                   | ons <b>Configuration</b> Statistics Reports <b>X</b> Devices Clients Mesh Peers                                                                                                    |  |  |
| Basic                                   | User-Defined Overrides                                                                                                    |  |  |
| Management                              | Advanced configuration settings entered below will be applied on top of the AP Group settings sent to the device. This allows you to apply configuration not supported in the previous screens. If there are conflicts, the below settings will take precedence. The format used is the same as a configuration file exported from the device via its web LI or the "View"    |  |  |
| Radio                                   | Device Configuration" link in the device level configuration page.                                                                                                    |  |  |
| Network                                 | + Variables and Macros                                                                                                    |  |  |
| Security                                | • Settings entered are not validated or error-checked (However, dollar (\$), period (.) or space characters are not allowed<br>in a variable name and it should not be more than 64 characters long), and they may overwrite configuration made in<br>previous screeps, so please use them with caution. You are responsible for ensuring the resulting AP Group is valid and |  |  |
| Access Control                          | safe to use.                                                                                                    |  |  |
| :<br>Services                           | !<br>wireless radio 1                                                                                                    |  |  |
| User-Defined                            | auto-rf dynamic-channel<br>auto-rf dynamic-channel channel-hold-time 1440                                                                                                    |  |  |
| Overrides                               | auto-rf dynamic-channel samples 3                                                                                                    |  |  |
|                                         | auto-rf dynamic-channel cmbnbr-minsnr 15<br>auto-rf dynamic-channel des-monitor-interval 10                                                                                                    |  |  |
|                                         | auto-rf dynamic-channel dcs-trigger-threshold 80                                                                                                    |  |  |
|                                         |                                                                                                    |  |  |
|                                         |                                                                                                    |  |  |
|                                         |                                                                                                    |  |  |

#### Copy and paste the below settings:

I.

```
wireless radio 1
auto-rf dynamic-channel
auto-rf dynamic-channel channel-hold-time 1440
auto-rf dynamic-channel samples 3
auto-rf dynamic-channel cmbnbr-minsnr 15
auto-rf dynamic-channel dcs-monitor-interval 10
auto-rf dynamic-channel dcs-trigger-threshold 80
auto-rf dynamic-channel channel-bond-threshold 5
auto-rf dynamic-channel weightage-map-index 1
auto-rf dynamic-channel congestion-channel-switch on
auto-rf dynamic-channel per-channel-switch on
auto-rf dynamic-channel acceptance-per-threshold 30
!
```

```
wireless radio 2
auto-rf dynamic-channel
auto-rf dynamic-channel channel-hold-time 1440
auto-rf dynamic-channel samples 3
auto-rf dynamic-channel cmbnbr-minsnr 15
auto-rf dynamic-channel dcs-monitor-interval 10
auto-rf dynamic-channel dcs-trigger-threshold 80
auto-rf dynamic-channel channel-bond-threshold 5
auto-rf dynamic-channel weightage-map-index 1
auto-rf dynamic-channel congestion-channel-switch on
auto-rf dynamic-channel congestion-threshold 70
auto-rf dynamic-channel per-channel-switch on
auto-rf dynamic-channel acceptance-per-threshold 30
!
wireless radio 3
auto-rf dynamic-channel
auto-rf dynamic-channel channel-hold-time 1440
auto-rf dynamic-channel samples 3
auto-rf dynamic-channel cmbnbr-minsnr 15
auto-rf dynamic-channel dcs-monitor-interval 10
auto-rf dynamic-channel dcs-trigger-threshold 80
auto-rf dynamic-channel channel-bond-threshold 5
auto-rf dynamic-channel weightage-map-index 1
auto-rf dynamic-channel congestion-channel-switch on
auto-rf dynamic-channel congestion-threshold 70
auto-rf dynamic-channel per-channel-switch on
auto-rf dynamic-channel acceptance-per-threshold 30
!
```

 Gtk -per-vlan - Enable gtk-per-vlan feature through User-Defined overrides forWLANs which has ePSK security enabled only (not necessary for WLANs that have open/wpa2-psk/802.1x security configured for use without an ePSK).

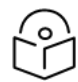

Note

Double check WLAN number (ie. wlan1, wlan2, etc.) before pushing the configuration.

|                           | S LabNet_APGroup                                                                                                    |  |  |  |  |  |  |  |  |
|---------------------------|----------------------------------------------------------------------------------------------------|--|--|--|--|--|--|--|--|
| Dashboard Notification    | ons <b>Configuration</b> Statistics Reports <b>X</b> Devices Clients Mesh Peers                                                                                                    |  |  |  |  |  |  |  |  |
| Basic                     | User-Defined Overrides                                                                                                    |  |  |  |  |  |  |  |  |
| Management                | Advanced configuration settings entered below will be applied on top of the AP Group settings sent to the device. This allows you to apply configuration not supported in the previous screens. If there are conflicts, the below settings will take |  |  |  |  |  |  |  |  |
| Radio                     | Device Configuration" link in the device level configuration page.                                                                                                    |  |  |  |  |  |  |  |  |
| Network                   |                                                                                                    |  |  |  |  |  |  |  |  |
| Security                  | ① Settings entered are not validated or error-checked (However, dollar (\$), period (.) or space characters are not allowed in a variable name and it should not be more than 64 characters long), and they may overwrite configuration made in      |  |  |  |  |  |  |  |  |
| Access Control            | safe to use.                                                                                                    |  |  |  |  |  |  |  |  |
| Services                  | 1                                                                                                    |  |  |  |  |  |  |  |  |
| User-Defined<br>Overrides | wireless wign 1<br>gtt/-per-vian<br>!                                                                                                    |  |  |  |  |  |  |  |  |
|                           |                                                                                                    |  |  |  |  |  |  |  |  |
|                           |                                                                                                    |  |  |  |  |  |  |  |  |
|                           |                                                                                                    |  |  |  |  |  |  |  |  |
|                           |                                                                                                    |  |  |  |  |  |  |  |  |

Copy and paste the below settings:

```
!
wireless wlan 1
gtk-per-vlan
!
Disable minimum rates for management frames
!
wireless radio 1
mode gnax
rates management 24
rates min-unicast 6
!
wireless radio 2
mode default
rates management 24
rates min-unicast 6
!
wireless radio 3
mode default
rates management 24
rates min-unicast 6
!
```

## ePSKs

### **General benefits of ePSKs**

- ePSK at edge (2000 ePSKs/AP and 50k ePSKs per account)
- Radius auth (Unlimited ePSKs) 3rd party integration
- Dynamic VLAN (4094 VLANs/Device)
- Authenticating IoT end points (wired and wireless)
- Local/Private Mac Authentication , client can get authenticated since the devices will be identified with the keys.
- When ePSKs are in use, 802.11r is not available

### **Dynamic VLAN's**

Dynamic VLAN assignment separates and isolates devices into different network segments based on the user authorization and their characteristics.

#### ePSK Creation / Configuration

**Adding Single ePSK** 

- Single User Passphrase
- Create up to 100 users and different passwords for the users
- The username is to easily identify the user
- Specific VLAN to a specific department (Finance/Sales)
- If you don't enter a passphrase, one will be generated for you by cnMaestro.

#### Figure 3: Add ePSK

| Add PSK                                                            | × |
|--------------------------------------------------------------------|---|
| Mode<br>Single Bulk                                                |   |
| User Name *                                                        |   |
| The number of characters allowed is between 1 and 24<br>Passphrase |   |
| The number of characters allowed is between 8 and 16 MAC Address   |   |
|                                                                    |   |
| VLAN                                                               |   |
| VLAN ID should be in between 1 and 4094 Save                       |   |

#### Adding ePSKs in Bulk

- users are generated for ease of use
- Import and Export options available
- Export the users created and then import back after editing it
- APIs are supported in the On-Premise version and Cloud version
- APIs can be used to generate /delete and view ePSK entries

Figure 4: Adding ePSK in bulk

| Add PSK                                                              | × |
|----------------------------------------------------------------------|---|
| Mode<br>Single  Bulk                                                 |   |
| Count*                                                               |   |
| This allows values between 2 and 1024<br>User Name Prefix*           |   |
| Username and Passphrase will be auto generated i.e prefix-1<br>VLANs |   |
| Use comma "," separated VLANs. To provide a range use "-".           |   |

#### Import/Export and Delete

The Import and Export of ePSK entries is to facilitate exporting the existing ePSK entries as a CSV file and make multiple changes(add/remove) to ePSK data. Once the changes are done, the edited file can be imported back into cnMaestro. Apart from editing the existing file, importing a new batch of user keys, which were generated externally, is also possible. Additionally, deletion of ePSK entries is also possible.

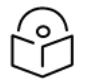

#### Note

When cloning a WLAN, the ePSKs associated with that WLAN do not transfer with the cloned version. You must export the ePSKs from the original WLAN and import them into the cloned version of the WLAN.

#### **Passphrase Strength**

Setting the Passphrase Strength has 3 options,

- Easy Allows Alphanumeric characters (up to 8 Characters)
- Strong Allows Alphanumeric and Special Characters (up to 16 Characters)
- Number Allows Numbers (up to 8 Characters)

#### **API Support**

ePSK entries can be generated/deleted and viewed using APIs. This support is available in both onpremises and cloud versions of cnMaestro X.

#### **RADIUS-based Solution - Configuration**

For deployments where it is necessary to create more than 2,000 keys, having the AP-based ePSK solution will be challenging. Since the keys are local on the AP, computing the PMK and authenticating

the users will depend on the AP's resource capability.

RADIUS-based ePSK solution will be a better option for these deployments, where the computation of the PMK will be offloaded to an external AAA server. This allows the solution to scale better.

#### AAA Vendors already integrated

- 1. RGNets: <u>https://www.rgnets.com/</u>
- 2. BlueportIQ: https://www.blueportiq.com/
- 3. ElevenOS: https://www.elevensoftware.com/platform

| WLANs > test_wifi |                                                                                                    |
|-------------------|----------------------------------------------------------------------------------------------------|
| Configuration APs |                                                                                                    |
| WLAN              | Modex                                                                                                    |
| AAA Servers       | Local      RADIUS     Configure LOCAL DB based ePSK or RADIUS based ePSK. Please configure AAA server when RADIUS based ePSK is selected. |
| Guest Access      |                                                                                                    |
| Access Control    |                                                                                                    |
| Passpoint         |                                                                                                    |
| ePSK              |                                                                                                    |
|                   |                                                                                                    |
|                   |                                                                                                    |
|                   | Save                                                                                                    |

#### ePSK Configuration

WLAN Configuration:

1. WLAN Basic and Advanced Configuration

| WLANs > e-PSK     |                                                                      |                                                                 |
|-------------------|----------------------------------------------------------------------|-----------------------------------------------------------------|
| Configuration APs |                                                                      |                                                                 |
| WLAN              | Basic Information                                                    |                                                                 |
| AAA Servers       | Type'                                                                |                                                                 |
| Guest Access      | ereopise with *                                                      |                                                                 |
| Access Control    | e PSK                                                                | )                                                               |
| Pesspoint.        | Description                                                          |                                                                 |
| ePSK              | eP5K                                                                 | J                                                               |
|                   | Basic Settings                                                       |                                                                 |
|                   | SSID                                                                 |                                                                 |
|                   | C Enoble                                                             |                                                                 |
|                   | 55ID*                                                                |                                                                 |
|                   | VAGET 24                                                             | The SSID of this WLAN (up to 32 characters)                     |
|                   | Mesh                                                                 |                                                                 |
|                   | or -                                                                 | Mesh Base/Client/Recovery mode                                  |
|                   | VLAN'                                                                |                                                                 |
|                   | 1                                                                    | Default VLAN assigned to clients on this WLAN (I-4094)          |
|                   | Security                                                             |                                                                 |
|                   | WR92 Pro Shared Keys                                                 | Set authentication and encryption type                          |
|                   | Possphrase'                                                          |                                                                 |
|                   | 12345678 Mov                                                         | WPA2 Pre-shared security passphrase or key                      |
|                   | Radios                                                               |                                                                 |
|                   | 2.40Hz and 50Hz -                                                    | Define racio types (2.4GHz, 5GHz) on which this WLAN should     |
|                   | Clent Isolation                                                      |                                                                 |
|                   | Otoble -                                                             | When selected, it allows wireless clients connected to the same |
|                   | cnMaestro Managed Roaming Enable centralized Guest Access Session ma | inagement of roaming for wireless clients through cnMaestro     |
|                   | Hide SSID Do not broadcast SSID in beacons                           |                                                                 |

2. AAA Configuration

| WLANs > e-PSK     |                                                                                              |                                                    |               |  |  |  |  |  |  |
|-------------------|----------------------------------------------------------------------------------------------|----------------------------------------------------|---------------|--|--|--|--|--|--|
| Configuration APs |                                                                                              |                                                    |               |  |  |  |  |  |  |
| WLAN              | Proxy RADIUS through cr/Maestro<br>Proxy RADIUS packets through cr/Maestro (on-premises) ins | tead of directly to the RADIUS server from the AP  |               |  |  |  |  |  |  |
| AAA Servers       | Authentication Server                                                                        |                                                    |               |  |  |  |  |  |  |
| Guest Access      | 1. How<br>10/10/12/12                                                                        | Secret Brox                                        | Port*<br>1912 |  |  |  |  |  |  |
| Access Control    | 2. Host                                                                                      | Secret                                             | Port*         |  |  |  |  |  |  |
| Pesspoint         |                                                                                              | Men                                                | 254           |  |  |  |  |  |  |
| ePSK              | 3. Host                                                                                      | Secret New                                         | Port*         |  |  |  |  |  |  |
|                   | Timeout.                                                                                     | Timeout in seconds for each request attempt (5-30) |               |  |  |  |  |  |  |
|                   | 1                                                                                            | Number of attempts before giving up (53)           |               |  |  |  |  |  |  |
|                   | Accounting Server                                                                            |                                                    |               |  |  |  |  |  |  |
|                   | Advanced Settings                                                                            |                                                    |               |  |  |  |  |  |  |
|                   | Seve                                                                                         |                                                    |               |  |  |  |  |  |  |

### cnMaestro Configuration - Proxy through controller

1. Enable Radius Proxy globally (optional). (This will send all the Radius requests through cnMaestro, so only cnMaestro IP needs to be added as NAS).

| →           | This On-Premises instance is not onboarded to cnMaestro Cloud. You can manage this from <u>Administration &gt; Settings &gt; Cloud Connectivity</u>                                                                                                    |
|-------------|----------------------------------------------------------------------------------------------------|
| <b>n</b>    | Administration > Settings                                                                                                    |
| <b>B</b> IN | General Notifications Syslog X Webhooks X Cloud Connectivity                                                                                                    |
| -           | PTP<br>60 GHz cnWave                                                                                                    |
| E           | cnPilot Home (cnPilot R-Series)                                                                                                    |
|             | Enterprise Wi-Fi (E-Series and XV-Series) and cnPilot Enterprise (ePMP 1000 Hotspot)<br>cnMatrix                                                                                                    |
| -           | cnVision                                                                                                    |
| ٦           | Enterprise Provider a user interface tailored to managing enterprise Wi-Ei deployments consisting of                                                                                                    |
| •           | Floribates a base interface tailored to management of the provide the second states and second states and XV-Second states and XV-Secon |
|             | enMatrix                                                                                                    |
| <b>.</b>    | Industrial Internet     Provides a single management system to manage Fixed Wireless. Wi-Fi and IIoT deployments including:                                                                                                    |
| -           | cnRanger                                                                                                    |
| LEU         | ePMP                                                                                                    |
|             | PTP<br>PTP                                                                                                    |
|             | 60 GHz cnWave                                                                                                    |
|             | cnPilot Home (cnPilot R-Series)                                                                                                    |
|             | Enterprise Wi-Fi (E-Series and XV-Series) and cnPilot Enterprise (ePMP 1000 Hotspot)                                                                                                    |
|             | cnReach                                                                                                    |
|             | cnMatrix                                                                                                    |
|             | crivision<br>Machu                                                                                                    |
|             |                                                                                                    |
|             | Advanced Features                                                                                                    |
|             | WFiPerf Daemon X Enable to perform Wi-Fi performance test between Wi-Fi AP/CPE and cnMaestro.                                                                                                    |
|             | RADIUS Proxy Enable to configure Proxy RADIUS through cnMaestro feature in WLAN policies.                                                                                                    |
|             | NAS IP:                                                                                                    |
|             | 13.24.12.1                                                                                                    |
|             | Satellite View Enable satellite view in maps.                                                                                                    |
|             | Lock Wi-Fi AP/cnMatrix device Configuration X Enable this option to overwrite any Wi-Fi AP/cnMatrix configuration changes made outside of cnMaestro                                                                                                    |

2. AAA configuration - Enable Proxy RADIUS through cnMaestro on the WLAN (optional)

| WLANs > e-PSK                                                                                                    |                                                               |                                                    |      |  |  |  |  |  |  |
|----------------------------------------------------------------------------------------------------|---------------------------------------------------------------|----------------------------------------------------|------|--|--|--|--|--|--|
| Configuration APs                                                                                                    |                                                               |                                                    |      |  |  |  |  |  |  |
| WLAN                                                                                                    | Warning: AAA Servers are configured separately for each WLAN. |                                                    |      |  |  |  |  |  |  |
| AAA Servers Proxy RADIUS through cnMaestro Proxy RADIUS packets through cnMaestro (on-premises) instead of directly to the RADIUS server from the AP |                                                               |                                                    |      |  |  |  |  |  |  |
| Guest Access                                                                                                    | 1. Host                                                       | Secret                                             |      |  |  |  |  |  |  |
| Access Control                                                                                                    | 134.233.218.230                                               |                                                    | Show |  |  |  |  |  |  |
| Passpoint                                                                                                    | 2. Host                                                       | Secret                                             |      |  |  |  |  |  |  |
| ePSK                                                                                                    |                                                               |                                                    | Show |  |  |  |  |  |  |
|                                                                                                    | 3. Host                                                       | Secret                                             |      |  |  |  |  |  |  |
|                                                                                                    |                                                               |                                                    | Show |  |  |  |  |  |  |
|                                                                                                    | Timeout                                                       |                                                    |      |  |  |  |  |  |  |
|                                                                                                    | 3                                                             | Timeout in seconds for each request attempt (1-30) |      |  |  |  |  |  |  |
|                                                                                                    | Attempts                                                      |                                                    |      |  |  |  |  |  |  |
|                                                                                                    | 1                                                             | Number of attempts before giving up (I-3)          |      |  |  |  |  |  |  |
|                                                                                                    | + Accounting Server                                           |                                                    |      |  |  |  |  |  |  |
|                                                                                                    | Advanced Settings                                             |                                                    |      |  |  |  |  |  |  |

### **Benefits of Personal Wi-Fi Network**

Personal Wi-Fi is a solution designed to address requirements in Multi-Dwelling Units (MDU) and similar hospitality-related networks. Each user on the network effectively operates on their own secure Wi-Fi network, similar to having a personal Wi-Fi router. Users can seamlessly roam across a property with ubiquitous connectivity while maintaining their security via a unique ePSK and unique VLAN. This functionality is provided with a unique SSID for the user in their personal space (apartment, dormitory room, etc.) but with a common property SSID in public areas. Credentials are common across all networks and roaming is seamless to the user. For property managers, this personalized approach ensures tenant privacy and security while minimizing administration overhead

#### Personal Wi-Fi Network configuration

1. Go to **Configuration > Wi-Fi Profiles > WLANs > WLAN > ePSKs**. At the top of the page, enable Base WLAN for Personal Wi-Fi SSID.

| WLANs > Apple Apartments Tenant SSID |                                                                                                    |  |  |  |  |  |  |  |  |  |
|--------------------------------------|----------------------------------------------------------------------------------------------------|--|--|--|--|--|--|--|--|--|
| Configuration Devices                |                                                                                                    |  |  |  |  |  |  |  |  |  |
| WLAN                                 | Rese WLAN for Personal WH-FISDIX Turning on this setting will disable this WLAN's SSID. Use the Wi-FI AP device configuration tab Le. Advanced Settings -> WLAN's section to enable it with a personalized SSID name. |  |  |  |  |  |  |  |  |  |
| AAA Servers                          | Mode<br>③ Local 🔿 RADIUS 🕱 Configure LOCAL DB based ePSK or RADIUS based ePSK. Please configure AAA server when RADIUS based ePSK is selected.                                                                        |  |  |  |  |  |  |  |  |  |
| Guest Access                         | Passphraso Strength                                                                                                    |  |  |  |  |  |  |  |  |  |
| Access Control                       | Easy      Strong      Number This allows Alphanumoric and Special Characters (up to 16 Characters)                                                                                                    |  |  |  |  |  |  |  |  |  |
| Passpoint                            |                                                                                                    |  |  |  |  |  |  |  |  |  |
| ePSK                                 | User Name         V         MAC Address         V         Pessphrase         Creation Date         Expiration Date         Status         VLAN         V                                                              |  |  |  |  |  |  |  |  |  |
|                                      |                                                                                                    |  |  |  |  |  |  |  |  |  |
|                                      | No Data Available                                                                                                    |  |  |  |  |  |  |  |  |  |

2. In the Network Tree, select the AP for the tenant's residence (ie. Apartment 101). Go to the Configuration > Advanced Settings > WLANs page and under the SSID: Apple Apartments Production SSID, enable the Overrides for SSID, Enable SSID, Passphrase, and VLAN. Name the SSID something unique to the tenant (ie. John Smith), enable the SSID, and give the SSID a unique password and a unique VLAN. Apply the configuration.

| Q, Search                | II: WI-FI > XE5-Apt-101                                                                                            |  |
|--------------------------|----------------------------------------------------------------------------------------------------|--|
| Networks Wi-Fi AP Groups | Dashboard Notifications Configuration Details Performance Software Update Tools Clients Mesh Peers WLANs Assists x |  |
| <ul> <li>✓</li></ul>     | 90,279736 O                                                                                                    |  |
| > 🍺 Base Infrastructure  | Loopitude                                                                                                    |  |
| ✓ D Apple_Apartments     | -97739029 0                                                                                                    |  |
| -∿* default              |                                                                                                    |  |
| ✓ ↓ East_Campus          | + Set the device location using a map                                                                              |  |
| Apple_East_Tower         | Device Configuration View Device Configuration                                                                     |  |
| Apple_East_Site          | AD Group                                                                                                    |  |
| 🚡 XE5-Apt-101            | Apple Apartments - Edit Create                                                                                     |  |
| > Dambinos_Italian_Cafe  | WLAN used by AP Group                                                                                              |  |
| > Dusy_Bees_Honey        | Apple Apartments Jennent SSID                                                                                      |  |
| > Dr_Office              | Advanced Settings                                                                                                  |  |
| > Deppettos_Toys         | Radio and Location cnMaestro VLAN (VLAN 1) Other VLANs WLANs                                                       |  |
| > 🍠 LabNet               | SSID: Apple Apartments Tenant SSID                                                                                 |  |
|                          | WLAN Name : Apple Apartments Tenant SSID                                                                           |  |
|                          | Base WLAN for Personal Wi-FI Enabled : Yes                                                                         |  |
|                          | Override Field Name Value Default Value                                                                            |  |
|                          | SSID John Smith Apple Apartments Tenant SSID                                                                       |  |
|                          | C Enable SSID C false                                                                                              |  |
|                          | Passphrase Apple1234                                                                                               |  |
|                          |                                                                                                    |  |
|                          | VLAN 20 1                                                                                                    |  |
|                          |                                                                                                    |  |
|                          | A Eastern Prest                                                                                                    |  |
|                          |                                                                                                    |  |

## Troubleshooting

- Understand the issues, ask specific questions, and don't assume you know the full scope of the issues
- Review configuration for obvious and immediate improvements
- When possible methodical/ iterative vs "shotgun approach when recommending implementing several changes
- What are the key metrics to track based on the issues
- Start with baselines of the current situation
- Make required changes, collect updated metrics, and compare to the baseline

#### **Show Commands**

show config wireless - will show the username and ePSK keys on the CLI show wireless clients user-group - will show the username assigned to the client service show epsk - will dump the ePSK logs in the wmd.log file service show debug-logs wmd - to view wmd.log on the CLI service debug wmd logging-level debug - to enable wmd debug level logging

# Enable debug logging from AP CLI – to view the ePSK cache entries on the system

XV2-2-484686(config)#
XV2-2-484686(config)# service show epsk
XV2-2-484686(config)# service debug wmd logging-level debug
XV2-2-484686(config)# save
[Config Save OK]
XV2-2-484686(config)#XV2-2-484686(config)# service show debug-logs wmd

### Remote debugging from cnMaestro

To view the clients connected to the username, run show wireless clients user-group

• Individual Keys to connect the wireless station.

| 💽 Wi-Fi 🤉                               | > XV2-2-        |                                                                   |                                             |             |                                      |                                      |                          |            |        |
|-----------------------------------------|-----------------|-------------------------------------------------------------------|---------------------------------------------|-------------|--------------------------------------|--------------------------------------|--------------------------|------------|--------|
| Dashboard                               | Notificati      | ions Configura                                                    | ation Details                               | Performance | Software Update                      | ools Clients                         | Mesh Peers               | WLANs      | WIDS X |
| Status                                  | Debug           | Remote CLI                                                        | Packet Capture                              | Network Co  | nnectivity Wi-Fi Ana                 | lyzer Wi-Fi P                        | erformance               | Flash LEDs | 5      |
| Command                                 |                 |                                                                   |                                             |             |                                      |                                      |                          |            |        |
| show wirele                             | ess clients use | er-group                                                          |                                             |             |                                      |                                      |                          |            |        |
| Run                                     |                 |                                                                   |                                             |             |                                      |                                      |                          |            |        |
| Output                                  |                 |                                                                   |                                             |             |                                      |                                      |                          |            |        |
| Compl                                   | ete             |                                                                   |                                             |             |                                      |                                      |                          |            |        |
| Device ><br>MAC<br>E4-A7-A4<br>3C-F8-62 | show wirele     | ess clients use<br>IP-ADDRESS<br>192.168.10.100<br>192.168.10.100 | WLAN VLAN<br>ULAN VLAN<br>ULAN 10<br>0 1 10 | RADIUS-ID   | RADIUS-USERNAME<br>epsk-1<br>epsk-10 | NAME<br>IN01-DRKX9G2<br>IN01-LR0STLV | SSID<br>e-PSK<br>K e-PSK |            |        |

RADIUS-USERNAME is different for clients, i.e., clients connected using individual keys.

• Single Key configured to connect multiple wireless clients.

| 💽 Wi-Fi    | > XV2-2   | 2-       |          |         |           |             |             |          |         |          |             |           |        |
|------------|-----------|----------|----------|---------|-----------|-------------|-------------|----------|---------|----------|-------------|-----------|--------|
| Dashboard  | d Notific | cations  | Configu  | uration | Details   | Performance | Software    | Update   | Tools   | Clients  | Mesh Peers  | WLANs     | WIDS A |
| Status     | Debug     | Remo     | te CLI   | Packe   | t Capture | Network C   | onnectivity | Wi-Fi A  | nalyzer | Wi-Fi f  | Performance | Flash LEC | Ds     |
| Command    |           |          |          |         |           |             |             |          |         |          |             |           |        |
| Type CLI o | ommand    |          |          |         |           |             |             |          |         |          |             |           |        |
| Run        |           |          |          |         |           |             |             |          |         |          |             |           |        |
| Output     |           |          |          |         |           |             |             |          |         |          |             |           |        |
| Comp       | lete      |          |          |         |           |             |             |          |         |          |             |           |        |
| Device >   | show wir  | reless c | lients u | ser-gro | up        |             |             |          |         |          |             |           |        |
| MAC        |           | IP-A     | DDRESS   | WL      | AN VLAN   | RADIUS-ID   | RADI        | US-USERN | AME NAM | E        | SSID        |           |        |
| E4-A7-     |           | 192.     | 168.10.1 | 00 1    | 10        |             | user        | 1        | INO     | 1-DRKX9G | 2 e-PSK     |           |        |
| 3C-F8-     |           | 192.     | 168.10.1 | 01 1    | 10        |             | user        | 1        | INO     | 1-LR08TL | VK e-PSK    |           |        |

RADIUS-USERNAME is the same for both clients, i.e., clients connected using the same key.

### Debugging

Debugging using the cnMaestro dashboard

- Aggregated number of connected clients over time
- Aggregated throughput over time
- Split of 2.4GHz vs 5GHz vs 6GHz connections

Export wireless client data every 6-8 hours.

In Excel, chart Client Connection Duration and SNR

### Summary

Residents of multi-dwelling units (MDUs) expect high-performing, secure Wi-Fi with easy access.

Cambium Networks provides high-performance wireless solutions that support MDUs in any configuration or size. This document describes Cambium Networks Enterprise Access Points and cnMaestro management solutions that are best deployed in MDU environments and describes best practices for designing and deploying Wi-Fi networks for optimal results.

## Cambium Networks

Cambium Networks delivers wireless communications that work for businesses, communities, and cities worldwide. Millions of our radios are deployed to connect people, places and things with a unified wireless fabric that spans multiple standards and frequencies of fixed wireless and Wi-Fi, all managed centrally via the cloud. Our multi-gigabit wireless fabric offers a compelling value proposition over traditional fiber and alternative wireless solutions. We work with our Cambium certified Connected Partners to deliver purpose built networks for service provider, enterprise, industrial, and government connectivity solutions in urban, suburban, and rural environments, with wireless that just works.

| Installation and User Guides     | http://www.cambiumnetworks.com/guides                                                                                        |
|----------------------------------|----------------------------------------------------------------------------------------------------|
| Technical training               | https://learning.cambiumnetworks.com/learn                                                                                   |
| Support website (enquiries)      | https://support.cambiumnetworks.com                                                                                          |
| Main website                     | http://www.cambiumnetworks.com                                                                                               |
| Sales enquiries                  | solutions@cambiumnetworks.com                                                                                                |
| Warranty                         | https://www.cambiumnetworks.com/support/standard-warranty/                                                                   |
| Telephone number list to contact | http://www.cambiumnetworks.com/contact-us/                                                                                   |
| Address                          | Cambium Networks Limited,<br>Unit B2, Linhay Business Park,<br>Eastern Road, Ashburton,<br>Devon, TQ13 7UP<br>United Kingdom |

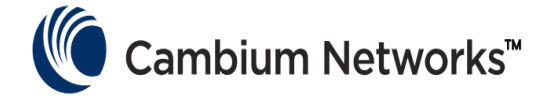

www.cambiumnetworks.com

Cambium Networks and the stylized circular logo are trademarks of Cambium Networks, Ltd. All other trademarks are the property of their respective owners.

© Copyright 2023 Cambium Networks, Ltd. All rights reserved.